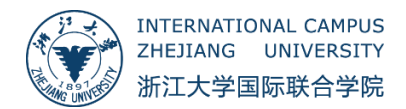

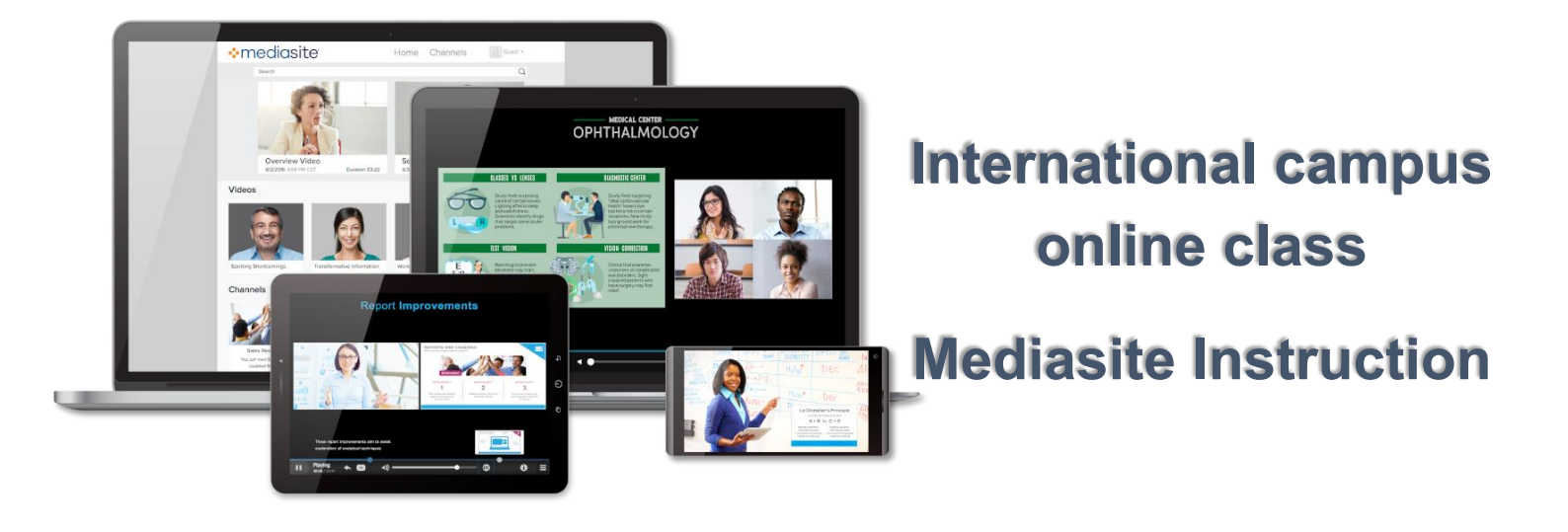

### Content

| 1.   | Instruction                         | 3 |
|------|-------------------------------------|---|
| 2.   | User Guide                          | 3 |
| 2.1  | How to record a video               | 3 |
| 2.1. | 1 Download                          | 3 |
| 2.1  | 2 Video recording and uploading     | 5 |
| 2.2  | Upload a recorded video (Optional)1 | 0 |
| З.   | Publish a video on the Blackboard1  | 2 |

### **1. Instruction**

Teachers in International Campus can use Mediasite platform(media.intl.zju.edu.cn) to record and upload teaching videos. Mediasite is integrated with Blackboard, thus users can upload higher-quality videos while solving the high concurrent viewing limitation. If you have problems while using Mediasite, please contact ITS. Email: <u>itservices@intl.zju.edu.cn</u> Tel: 0571-87572669

#### 1.1 System Requirement

Windows 7, 8, 8.1 (desktop mode), and 10

- 2.4GHz Core2 Duo or equivalent
- 4GB of RAM
- At least 1GB of free disk space
- Built-in or external camera and microphone

Mac OS X 10.8 - 10.11

- 2.4GHz Core2 Duo or equivalent
- 4GB of RAM
- At least 1GB of free disk space
- Built-in or external camera and microphone

# 2. User Guide

If you already have a recorded video, you can start directly from <u>2.2 Uploading Third-Party Teaching</u> <u>Video Files</u>. If you do not have any tools for recording videos, you can download the desktop application provided by Mediasite platform to record video materials.

### 2.1 How to record a video

### 2.1.1 Download

- Visit: https://media.intl.zju.edu.cn
- Log in with your INTL ID
- Then click Add Media in the upper right corner of the page

| mediasite                                                                                                    |                  |                                            |                                      |
|----------------------------------------------------------------------------------------------------|------------------|--------------------------------------------|--------------------------------------|
| Home Moderation                                                                                                    |                  |                                            | Add Media                            |
| Zh       zhaozhao         My Presentations          My Drafts          My Video Assignments          Channels       no favorite channels         Shared Folders       no favorite shared folders | My Presentations | Sort By Source<br>Most Recent v Any Source | Quizzes<br>Any  Feb 7, 2020 10:12 AM |
|                                                                                                    | 4                | 14Recording_105<br>wner: zhaozhao          | Jan 12, 2020 1:30 PM                 |

• Follow the prompts to download and install the desktop application. The default location for video storage is *C*: \ *username* \ *documents* \ *Mediasite Desktop Recordings*.

| Home Moderation                                                                              |                                                            | 🖸 Add Media                              |  |  |  |  |  |
|----------------------------------------------------------------------------------------------|------------------------------------------------------------|------------------------------------------|--|--|--|--|--|
| Add Media                                                                                    |                                                            | Create Blank Presentation                |  |  |  |  |  |
|                                                                                              | What would you like to add?                                |                                          |  |  |  |  |  |
| First Time? You'll need to download the Mediasite Desktop Recorder. I'll only take a minute! |                                                            |                                          |  |  |  |  |  |
| Already downloaded the Mediasite Desktop Recorder, but not registered? Click Here.           |                                                            |                                          |  |  |  |  |  |
| I want to record my desktop now                                                              | I want to upload an existing desktop<br>recording          | I want to upload a file from my computer |  |  |  |  |  |
| Record Desktop<br>with the Mediasite Desktop Recorder                                        | Upload Presentation<br>from the Mediasite Desktop Recorder | Browse Files                             |  |  |  |  |  |

• After installation, please go back to the previous download interface (as shown below), click *Register* to get the license.

### mediasite

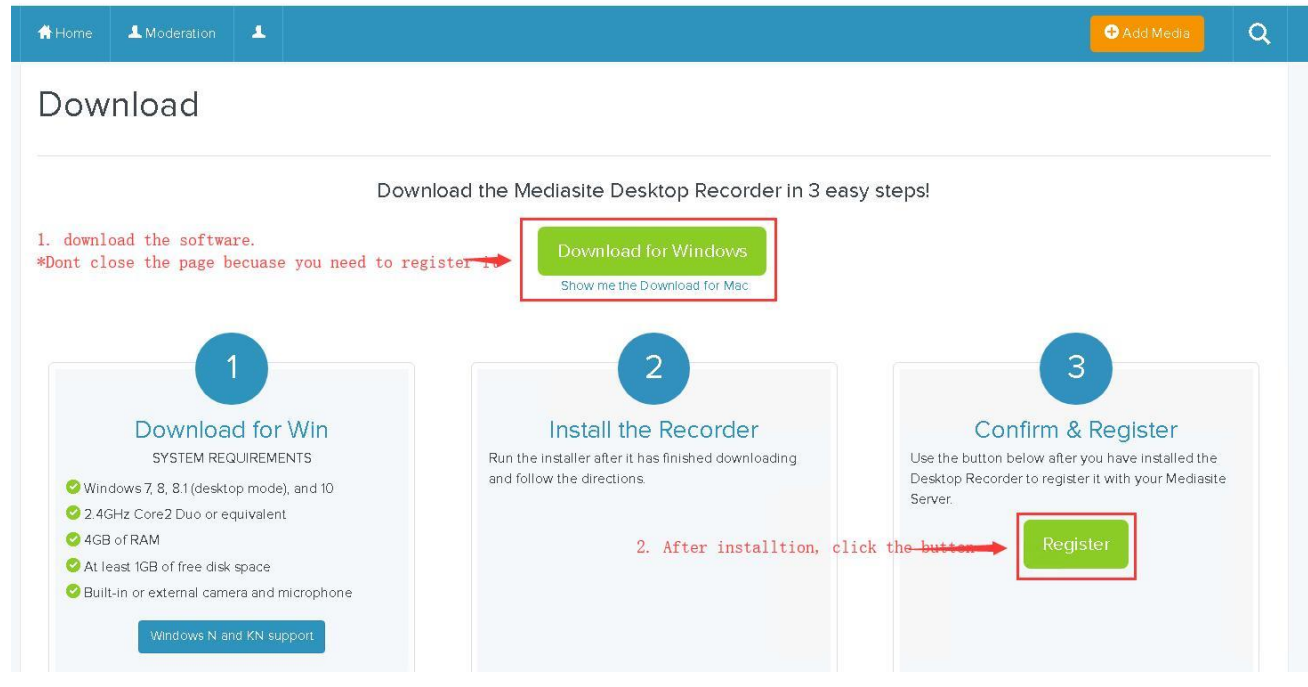

## 2.1.2 Video recording and uploading

• Open the desktop application and click Record

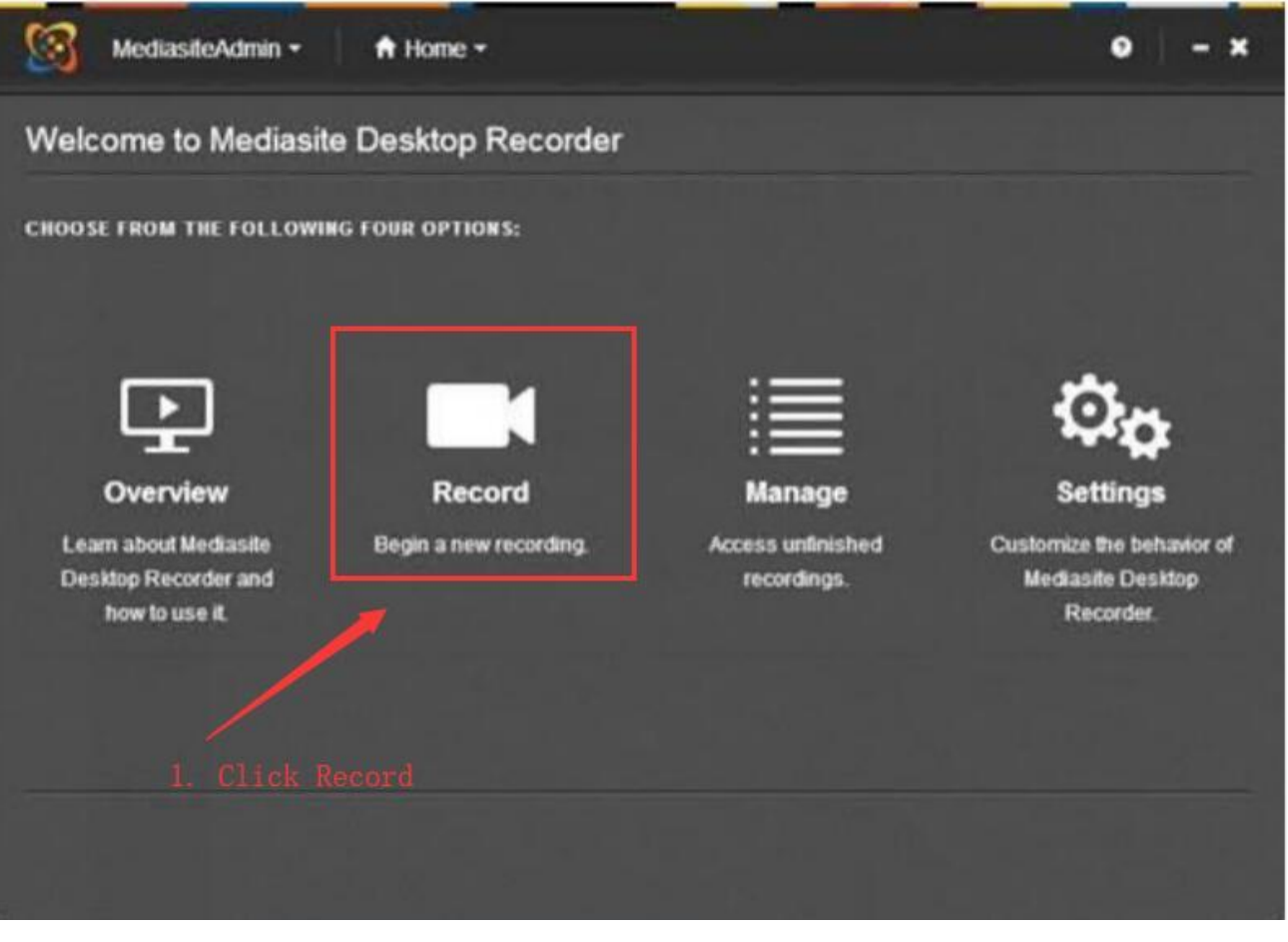

• Enter the video name and the range (sound, screen, slideshow, camera) you want to record. It supports 6 recording modes:

The most commonly used is *Slide* + *Video*. This mode is for recording slideshow, videos and microphone sound. If you want to know about other modes, please check the text description of the corresponding mode (as shown below), and click *Next* 

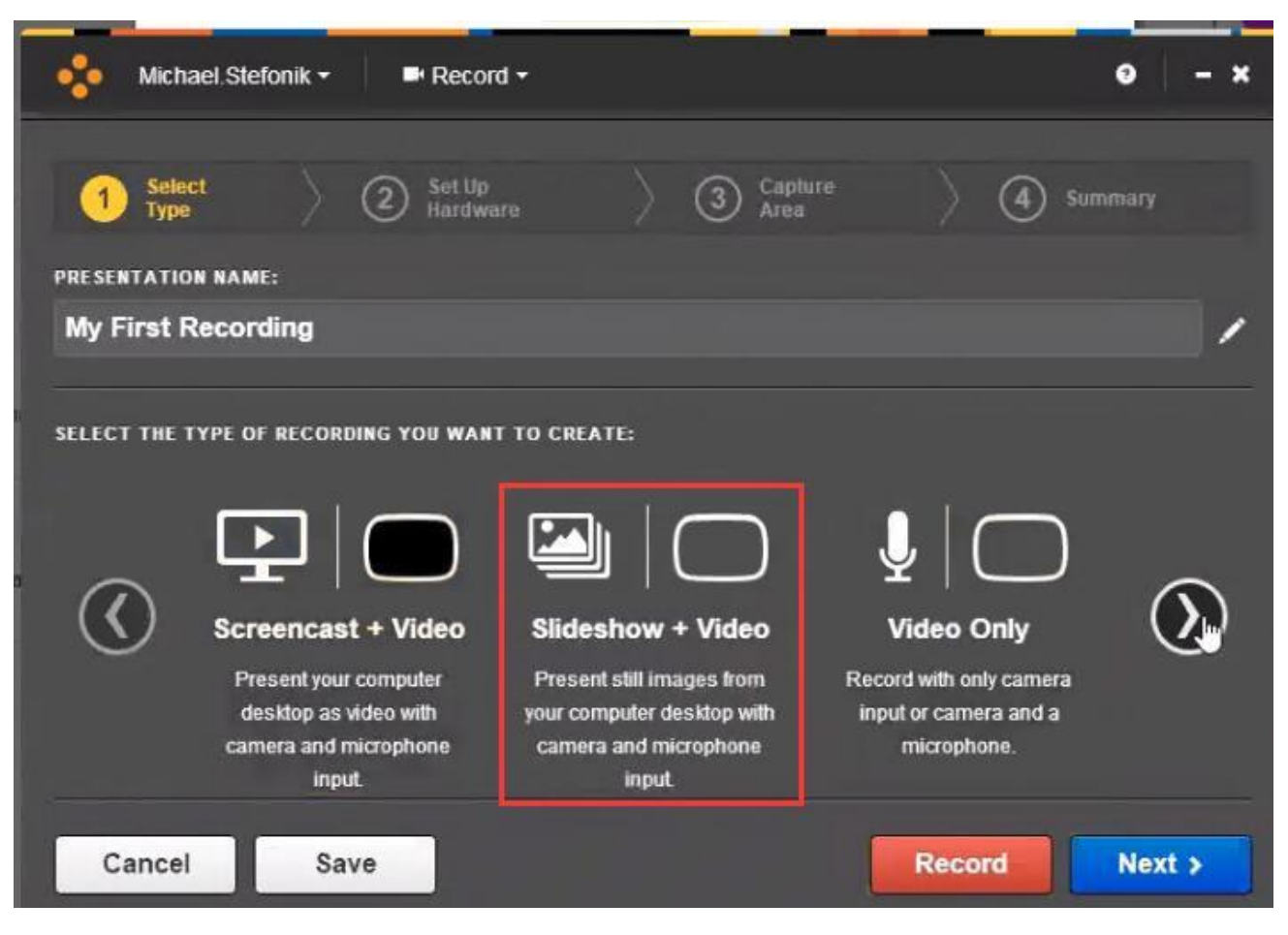

• Set the camera:

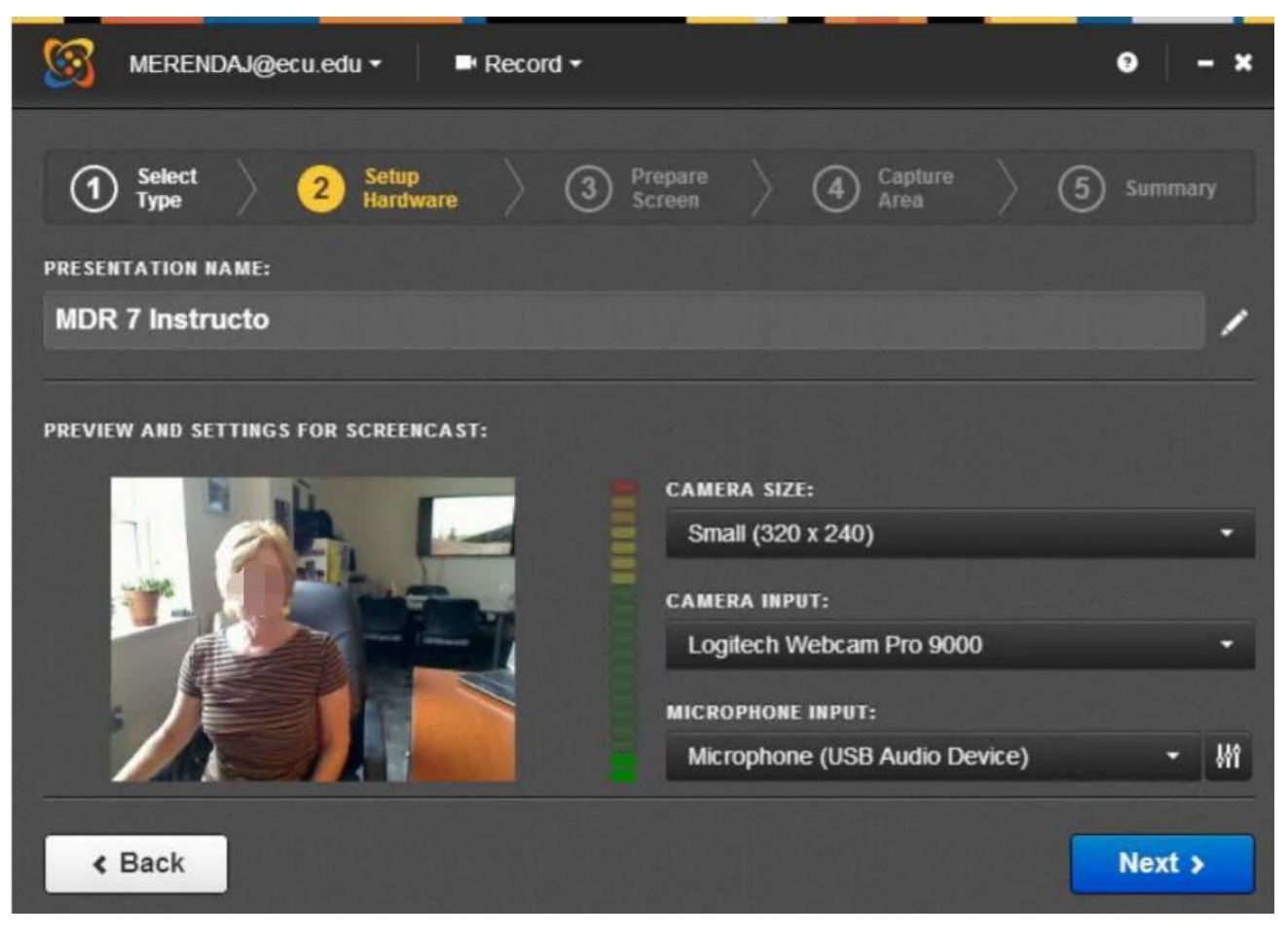

• Select the recording range:

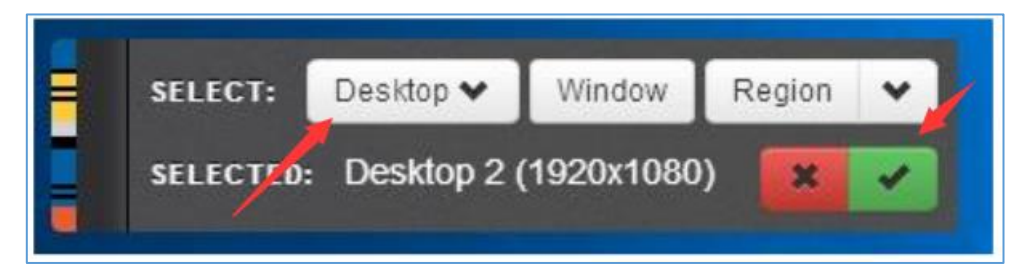

• Start Recording

| MERENDAJ@ecu.edu •                        | Record                               | <b>.</b>                             |                           |                   | • - ×     |
|-------------------------------------------|--------------------------------------|--------------------------------------|---------------------------|-------------------|-----------|
| 1 Select 2 S                              | etup<br>ardware                      | 3 Prepare<br>Screen                  | ) (1)                     | Capture<br>Area   | 5 Summary |
| PRESENTATION NAME:                        |                                      |                                      |                           |                   |           |
| Instruct                                  |                                      |                                      |                           |                   | /         |
|                                           |                                      |                                      |                           |                   |           |
| READY TO RECORD USING THE FO              | LLOWING SPECIF                       | ICATIONS:                            |                           |                   |           |
| <sup>Screen:</sup><br>Video (1920 x 1080) |                                      |                                      |                           | Microphone:<br>ON |           |
| Camera:                                   |                                      |                                      |                           | Uploading:        |           |
| On (320 x 240)                            |                                      |                                      |                           | On                |           |
| Show recording control panels             | el 1. Read                           | it                                   |                           | s, Start Re       |           |
| K Back To                                 | pause recording<br>ystem Tray or pre | at any time, click<br>ss CTRL + F8 o | the 🚻 icon<br>n your keyb | in the<br>oard.   | Record    |

• After recording, use *ctrl* + *F8 shortcut* or click *Finish* (as shown below), your video will be automatically uploaded to the platform backend for processing.

| RECORDING PAUSED. CHOOSE ONE OF THE FOLLO                   | wing actions:          |                                                      |
|-------------------------------------------------------------|------------------------|------------------------------------------------------|
| Discard Recording R                                         | esume Recording        | Finish Recording                                     |
| Discard this recording and attempt to F<br>record it again. | Resume your recording. | Finish your recording and upload it to<br>Mediasite. |
| Show recording control panel                                |                        |                                                      |

\*Now, you have finished recording and uploading the video, please go to <u>3. Publish your video on the blackboard platform</u>. Please skip the section 2.2 as it is for upload a video from other source.

# 2.2 Upload a recorded video (Optional)

If you already have a recorded video, you can upload it directly in the platform.

\* Don't read 2.2 content if you just do the thing mentioned in 2.1 😊

- Visit: https://media.intl.zju.edu.cn
- Log in with your INTL ID
- Then click Add Media in the upper right corner of the page

| mediasite                                                    |                                                                                                    |                                                                   |                      |
|--------------------------------------------------------------|----------------------------------------------------------------------------------------------------|-------------------------------------------------------------------|----------------------|
| Home Moderation                                              |                                                                                                    |                                                                   | Or Add Media         |
| Zh zhaozhao                                                  | My Presentations                                                                                                    | 1                                                                 |                      |
| - My Presentations                                           | < Page 1 × >                                                                                                    | Sort By         Source           Most Recent           Any Source | Quizzes              |
| <ul><li>✓ My Drafts</li><li>✓ My Video Assignments</li></ul> | ZJUI TAM V<br>Owner: zhaozh                                                                                                    | Nebex Demo Video                                                  | Feb 7, 2020 10:12 AM |
| Channels<br>no favorite channels                             | Nove is a cancer to may be expressioned with missioner<br>incompressioner annument. I because a museument<br>Modulates have done. |                                                                   |                      |
| Shared Folders<br>no favorite shared folders                 |                                                                                                    |                                                                   |                      |
|                                                              | AttARecordi<br>Owner: zhaozh                                                                                                    | <b>ng_105</b><br><sup>80</sup>                                    | Jan 12, 2020 1:30 PM |

Select upload a file from individuals

| Home LModeration                                                                             |                                                            | 😌 Add Media                              |  |  |  |  |  |
|----------------------------------------------------------------------------------------------|------------------------------------------------------------|------------------------------------------|--|--|--|--|--|
| Add Media                                                                                    |                                                            | Create Blank Presentation                |  |  |  |  |  |
|                                                                                              | What would you like to add?                                |                                          |  |  |  |  |  |
| First Time? You'll need to download the Mediasite Desktop Recorder. I'll only take a minute! |                                                            |                                          |  |  |  |  |  |
| Already downloaded the Mediasite Desktop Recorder, but not registered? Click Here,           |                                                            |                                          |  |  |  |  |  |
| I want to record my desktop now                                                              | I want to upload an existing desktop<br>recording          | I want to upload a file from my computer |  |  |  |  |  |
| Record Desktop with the Mediasite Desktop Recorder                                           | Upload Presentation<br>from the Mediasite Desktop Recorder | Browse Files                             |  |  |  |  |  |

#### Enter the description ۲

| Name:        | My Lecture Video For Week One |          |
|--------------|-------------------------------|----------|
| Description: | Presentation Description      | the file |
| Destination: | My Drafts                     |          |
|              | 0                             | Chan     |

• The system performs encoding and compression.

| -mediasite                                                                            | ×                                                                                                    |                                                                                          |
|---------------------------------------------------------------------------------------|----------------------------------------------------------------------------------------------------|------------------------------------------------------------------------------------------|
| A Home & Moderation                                                                   |                                                                                                    | O Add Media                                                                              |
| MS Michael Stefonik                                                                   | Ome page © Upload Media                                                                                                    | OWNED BY                                                                                 |
| <ul> <li>My Presentations</li> <li>My Drafts</li> <li>My Video Assignments</li> </ul> | Currently Working                                                                                                    | <ul> <li>Watch</li> <li>Edit</li> <li>View Analytics</li> </ul>                          |
| Channels<br>MANASA<br>State of Wolves in Denmark                                      |                                                                                                    | <ul> <li>■ Publish</li> <li>➡ Copy To</li> <li>➡ Move To</li> <li>➡ Export To</li> </ul> |
| Shared Folders State of Wolves in Denmark                                             | Information Delivery Actions Annotate                                                                                                    | Edit Quizzes     Edit Polls     Q & A Forum Disabled     wait it finish                  |
| Total Quota Used                                                                      | TITLE     transcode :)       My First Recording       DESCRIPTION       This is a demo of opening a new tab and searching for Mediasite with Google | RECORDED ON<br>Oct 30, 2018 10:06 AM<br>UPLOADED ON<br>Never                             |

X

Please don't close this page  $\bigcirc$  unless it finish with a picture of recording video .

Back to the homepage, you can watch your video. If the video is still processing, you can  $\bullet$ close the browser and the system will process in the background. After processing, you can see the uploaded video next time.

\*Now, the video is uploaded. You can go to <u>3. Publish your video on the blackboard platform</u>.

### 3. Publish a video on the Blackboard

• Enter the Blackboard My course (<u>https://c.zju.edu.cn</u>) and select your course

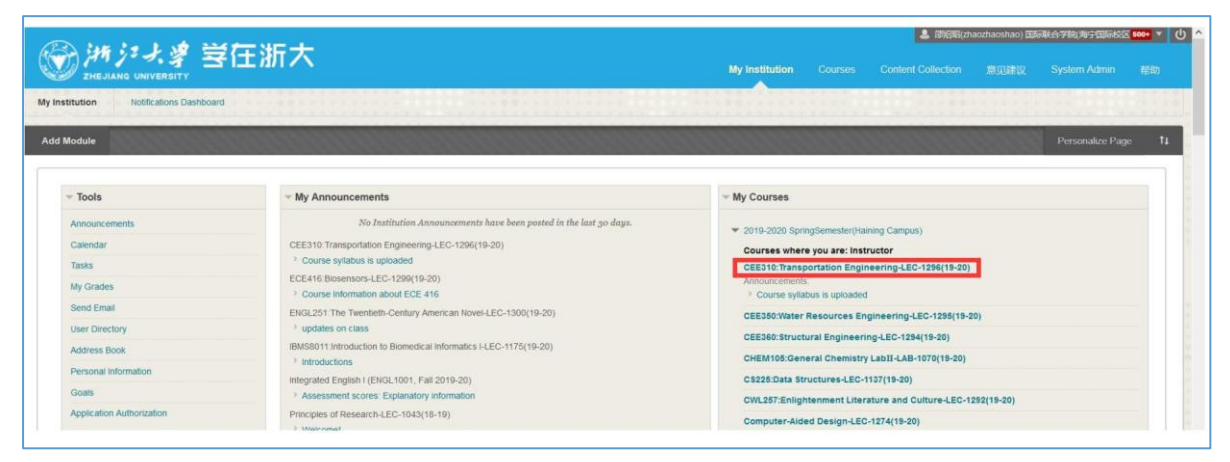

• Click Create Links to Mediasite Content(NextPage)

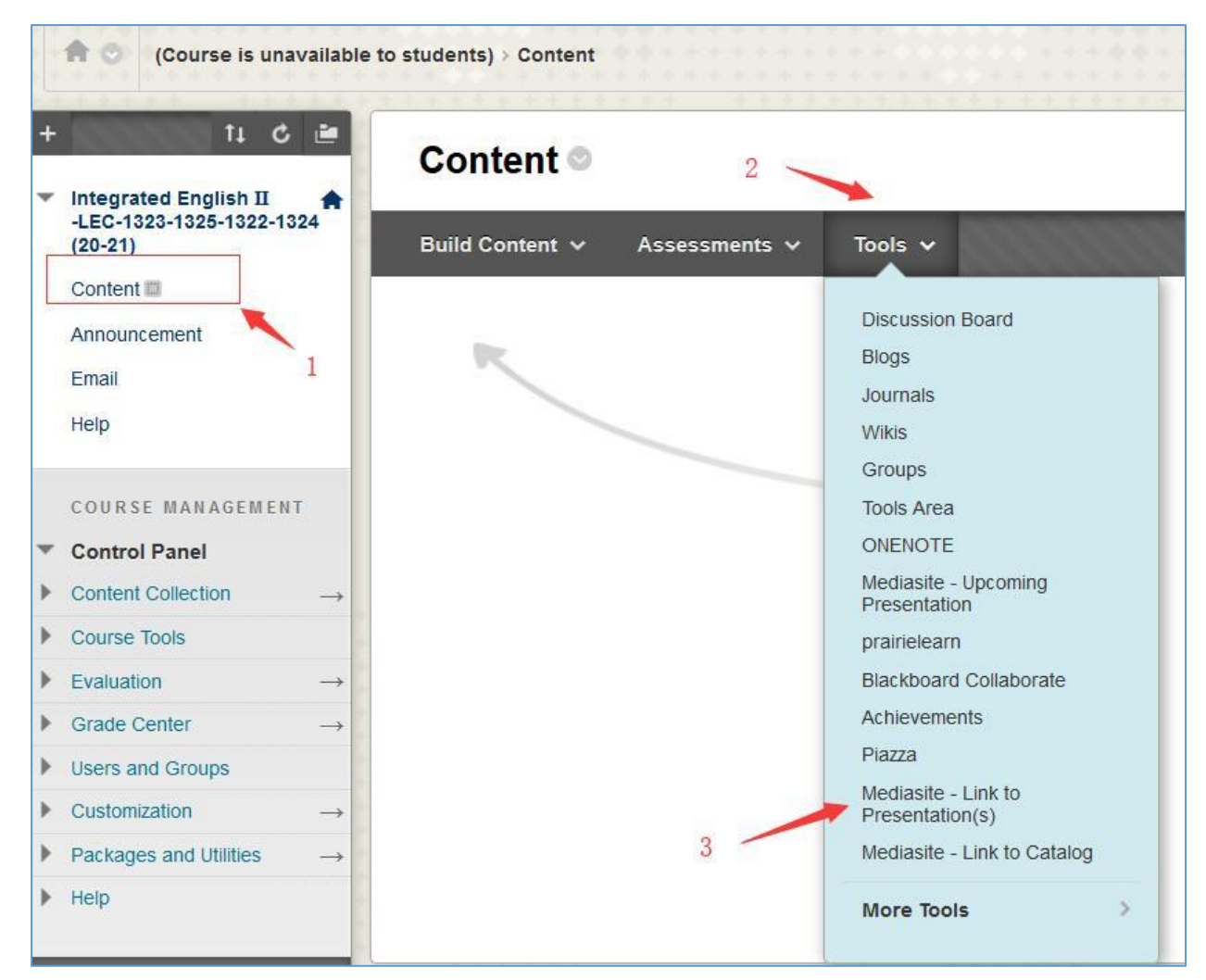

• Enter the name of the video to search, select the corresponding file, and click OK

| - ti C 🖻                             | Create Links to Mediasite Content                                                                                                    |        |        |
|--------------------------------------|----------------------------------------------------------------------------------------------------|--------|--------|
| Principles of A<br>Writing(Example)  |                                                                                                    |        |        |
| Homepage                             |                                                                                                    |        |        |
| Content                              |                                                                                                    |        |        |
| Resources 🖾                          | SEARCH                                                                                                    |        |        |
| Discussions                          | The descent of the second second |        |        |
| Groups                               | ring one or more substite presentations to aga to this course of searching the title, description, tags and/or presenters. Ine Advanced search provides options to fine time the search.                                                                                                    |        |        |
| Tools                                | Catalog Channel test     Search Presentations Advanced Search                                                                                                    |        |        |
| Help                                 | Showing 3 matching presentations.                                                                                                    |        |        |
| COURSE MANAGEMENT                    | □ ⊞ test 2/3/20                                                                                                    |        |        |
| Control Panel                        | □ <sup>®</sup> Test 5/9/19                                                                                                    |        |        |
| Content Collection $\rightarrow$     |                                                                                                    |        |        |
| Course Tools                         | l di lest Video 5/31/19                                                                                                    |        |        |
| Evaluation $\rightarrow$             |                                                                                                    |        |        |
| Grade Center $\rightarrow$           |                                                                                                    |        |        |
| Users and Groups                     |                                                                                                    |        |        |
| Customization $\rightarrow$          | Click Submit to proceed.                                                                                                    |        |        |
| Packages and Utilities $\rightarrow$ |                                                                                                    | Cancel | Submit |

 Now, the video is published. Students can watch the video just like viewing courseware (as shown below).

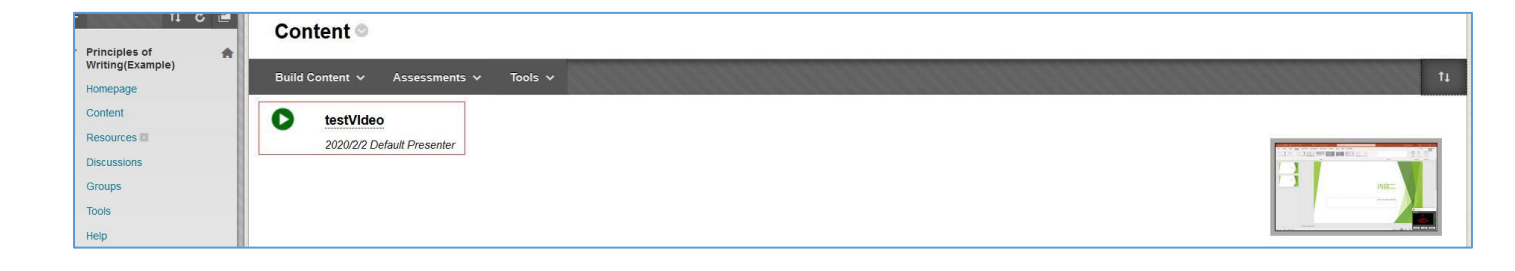